ご使用する端末によっては、講義動画を再生できない可能性がございます。 購入前に必ずデモ動画をご視聴の上ご確認ください。 商品購入後のキャンセル返金は承れませんので、予めご了承ください。

【1】オンライン講座サイトでデモ用のユーザIDとパスワードを入力する。

オンライン講座サイトのログイン画面へ移動して、

ユーザIDとパスワードを入力の上、ログインしてください。ログイン画面はこちら

| サテレネット オンライン調座     |                                        |
|--------------------|----------------------------------------|
| w-demo<br>pass     | ユーザID(上段) : w-demo<br>パスワード(下段) : pass |
| •) ログイン            |                                        |
| ●新規登録はこちら          |                                        |
| パスワードを忘れてしまった方はこちら |                                        |

## 【2】ログイン後、参考資料をダウンロードする。 視聴したいデモ動画をクリックします。

| <b>シューシューン</b> ウェルネット オンライン講座        |                                        |               | 🛓 ウェルネット【デモ】 | ₿ログアウト |
|--------------------------------------|----------------------------------------|---------------|--------------|--------|
| 受講一覧 商品一覧                            |                                        |               | 1 ンフォメーション   | → 1    |
| キーワード入力                              |                                        | Q検索           |              |        |
|                                      |                                        | 🔢 🔳 🕇 絞込みなし 🗸 |              |        |
| 【ウェルネット】<br>「<br>衛生管理者受験対策講座<br>デモ動画 | 【ウェルネット】<br>を険物取扱者乙種第4類<br>受験対策講座 デモ動画 |               |              |        |
| 100% <u>デモ動画(衛生</u> )                | (00%) <u>デモ動画(危険物乙4種</u> )             |               |              |        |
| 曲 無期限                                |                                        | _             |              |        |

ページが移動したら「デモ動画」をクリックします。

| 4 ウェルネット オンライン開産                                              | 🛓 ウェルネット【デモ】 | ₿ログアウト |
|---------------------------------------------------------------|--------------|--------|
| <u> 金 木一ム</u>                                                 |              |        |
| <sup>(2):20:21)</sup><br>#################################### |              |        |
|                                                               |              |        |
|                                                               | ① インフォメーション  | >>     |
| 🙋 05関係法令(有害業務に係るもの)                                           |              |        |
|                                                               |              |        |
|                                                               |              |        |

#### 1/3ページ

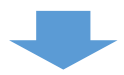

# 参考資料をクリックして資料をダウンロードします。

| 4 ウェルネット オンライン講座                                | デモ動画                         | * ウェルネット【デモ】  ●ログアウト<br>×                  |
|-------------------------------------------------|------------------------------|--------------------------------------------|
| (1986-2007)<br>ままである (第生)<br>テモ動画(衛生)           | ● 受講開始                       | A                                          |
| <ul> <li>05関係法令(有害業務に)</li> <li>デモ動画</li> </ul> | ◆ 参考資料 <u>デ干動面資料 (528KB)</u> | <ul><li>● インフォメーション→</li><li>■にる</li></ul> |
|                                                 |                              | ※ご利用のブラウザによって                              |

表示形式が異なります。

### 【3】動画を再生する。

「受講開始」をクリックすると動画が立ち上がり再生を開始します。

| 41 ウェルネット オンライン環座                                                            | ウェルネット【デモ】 🛛 🕞 ログアウト                                                                                                    |  |  |  |
|------------------------------------------------------------------------------|----------------------------------------------------------------------------------------------------|--|--|--|
|                                                                              |                                                                                                    |  |  |  |
| Constantion<br>T モ動画(衛生)     C 受講開始     C 受講開始                               |                                                                                                    |  |  |  |
|                                                                              | インフォメーション     ・     ・     ・     ・     ・     ・     ・     ・     ・     ・     ・     ・     ・     ・     ・     ・     ・     ・     ・     ・     ・     ・     ・     ・     ・     ・     ・     ・     ・     ・     ・     ・     ・     ・     ・     ・     ・     ・     ・     ・     ・     ・     ・     ・     ・     ・     ・     ・     ・     ・     ・     ・     ・     ・     ・     ・     ・     ・     ・     ・     ・     ・     ・     ・     ・     ・     ・     ・     ・     ・     ・     ・     ・     ・     ・     ・     ・     ・     ・     ・     ・     ・     ・     ・     ・     ・     ・     ・     ・     ・     ・     ・     ・     ・     ・     ・     ・     ・     ・     ・     ・     ・     ・      ・     ・      ・      ・      ・      ・      ・      ・      ・      ・      ・      ・      ・      ・      ・      ・      ・      ・      ・      ・      ・      ・      ・      ・      ・      ・      ・      ・      ・      ・      ・      ・      ・      ・      ・      ・      ・      ・      ・      ・      ・      ・      ・      ・      ・      ・      ・      ・      ・      ・      ・      ・      ・      ・      ・      ・      ・      ・      ・      ・      ・      ・      ・      ・      ・      ・      ・      ・      ・      ・      ・      ・      ・      ・      ・      ・      ・      ・      ・      ・      ・      ・      ・      ・      ・      ・      ・      ・      ・      ・      ・      ・      ・      ・      ・      ・      ・      ・      ・      ・      ・      ・      ・      ・      ・      ・      ・      ・      ・      ・      ・      ・      ・      ・      ・      ・      ・      ・      ・      ・      ・      ・      ・      ・      ・      ・      ・      ・       ・      ・      ・      ・      ・      ・      ・      ・      ・      ・      ・      ・      ・      ・      ・      ・      ・      ・      ・      ・      ・      ・      ・      ・     ・     ・     ・     ・     ・     ・     ・     ・     ・     ・     ・     ・     ・     ・     ・     ・     ・     ・      ・     ・     ・     ・     ・     ・     ・     ・     ・     ・     ・     ・     ・     ・     ・     ・     ・     ・     ・     ・     ・     ・     ・     ・     ・     ・     ・     ・     ・     ・     ・     ・     ・     ・     ・     ・     ・     ・     ・ |  |  |  |
| № 05関係法令(有害業務に)                                                              |                                                                                                    |  |  |  |
| 1910日 デモ動画                                                                   |                                                                                                    |  |  |  |
|                                                                              |                                                                                                    |  |  |  |
|                                                                              |                                                                                                    |  |  |  |
|                                                                              |                                                                                                    |  |  |  |
|                                                                              |                                                                                                    |  |  |  |
| 2. 労働衛生保護具                                                                   |                                                                                                    |  |  |  |
| (1)譲渡・貸与・設置の制限                                                               |                                                                                                    |  |  |  |
| 厚生労働大臣が定める規格又は安全装置を具備しなければ、譲渡し、貸与し、又は                                        | 設置してはなら                                                                                                    |  |  |  |
|                                                                              | ない。                                                                                                    |  |  |  |
| ① 波高値による定格管電圧が10kV以上のエックス線装置(特定の医療機器のもの)                                     | 等を除く)                                                                                                    |  |  |  |
| ② <b>再圧室</b>                                                                 |                                                                                                    |  |  |  |
|                                                                              |                                                                                                    |  |  |  |
| (4) カンマ線照射装置(特定の医療機器のものを除く)<br>(5) チェーンソー(内燃機関を内蔵するものであって 排気量が40 mm以上のものに限る) |                                                                                                    |  |  |  |
| <ul> <li>         ・ 「         ・ ・ ・ ・ ・ ・ ・ ・ ・ ・</li></ul>                  |                                                                                                    |  |  |  |
| ⑦ 防じんマスク(ろ過材又は面体を有していないものを除く)                                                |                                                                                                    |  |  |  |
| ⑧ 防毒マスク(ハロゲンガス用・有機ガス用・一酸化炭素用・アンモニア用・亜硫酸ガス用に限る)                               |                                                                                                    |  |  |  |
| 等 (×)酸性ガス用防毒マスク (×)硫化水素用防毒マスク                                                |                                                                                                    |  |  |  |
| * 制限ありの労働衛生保護具の覚え方                                                           |                                                                                                    |  |  |  |
|                                                                              |                                                                                                    |  |  |  |
| ₩         ▶         1.0         00:00:30<br>00:02:36                         |                                                                                                    |  |  |  |
| ★ 中版 内 必選時期   00·03·00                                                       | 終了 >                                                                                                    |  |  |  |

2 / 3 ページ

【4】動画を終了する。

### 動画が停止したら、画面右下の「終了」をクリックします。

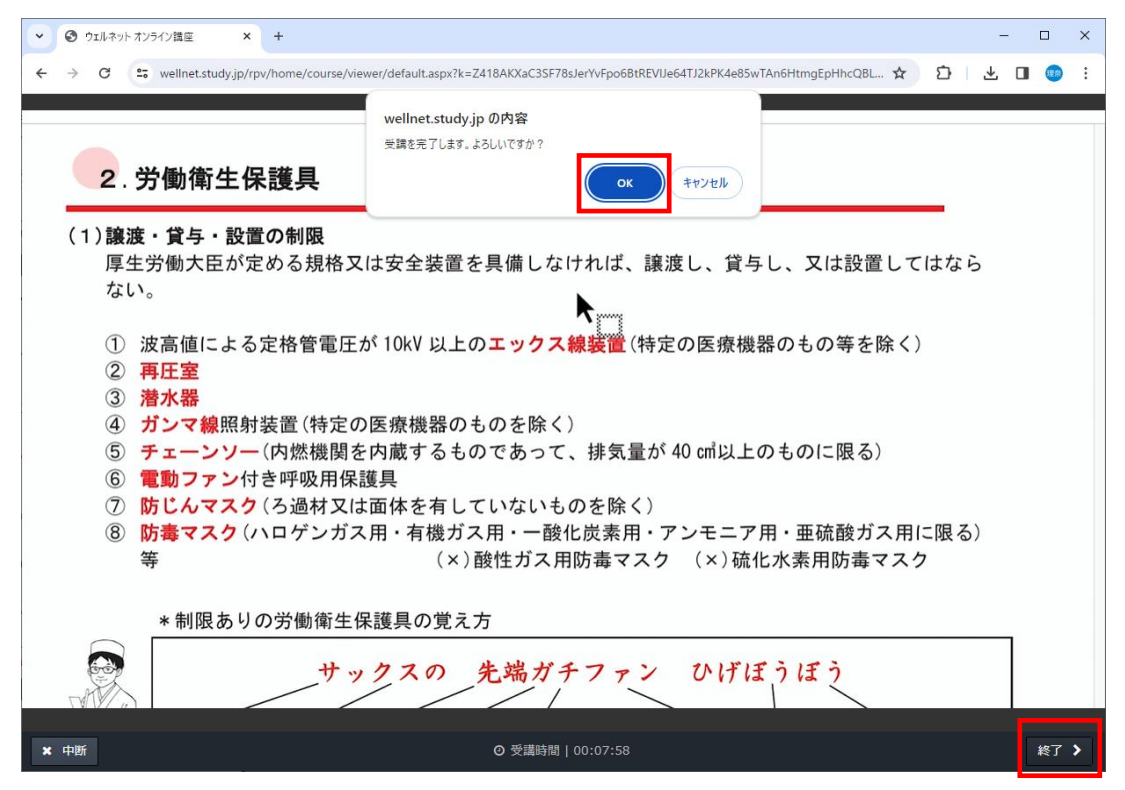

#### 視聴後は必ずログアウトをしてください。

| <ul> <li>・ ・ ・ ・ ・ ・ ・ ・ ・ ・ ・ ・ ・ ・ ・ ・ ・ ・ ・</li></ul> |                                                              | – 🗆 ×                            |
|----------------------------------------------------------|--------------------------------------------------------------|----------------------------------|
| ← → C 😁 wellnet.study.jp/rpv/home/course/def             | ault.aspx?k=%2bkB1XSWNckO0K6K7JR76b2vzmizRHEdbTXSO0EtDzpU%3o | d#ctl00_cplPageCon 🖈 🖸 🛛 😃 🔲 🥶 🗄 |
| <b>リーウェルネット</b> オンライン碼座                                  | wellnet.study.jp の内容                                         | ▲ ウェルネット【デモ】 ● ログアウト             |
| <sub>叠 杰—ム</sub><br>デモ動画(衛生)                             | ロブアウトしますか?<br>へん キャンセル                                       |                                  |
|                                                          |                                                              | () インフォメ−ション>                    |
| ▶ 05関係法令(有害業務に係るもの)                                      |                                                              |                                  |
| デモ動画                                                     |                                                              |                                  |
|                                                          |                                                              |                                  |